## 写真/動画を管理する(写真)

本機のカメラで撮ったり、ダウンロードした写真や動画をアルバム で管理することができます。また、メールやBluetooth®を使用し て、ほかの端末やコンピューターへ写真/動画を送ることもできま す。

#### アルバムを作成する

#### 1

ホーム画面を上にフリック/スワイプ

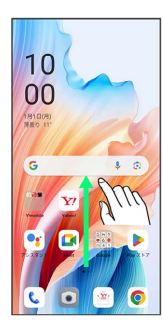

## 2

(写真)

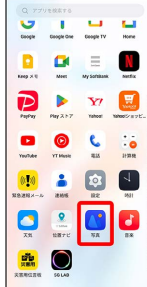

## 3

アルバム

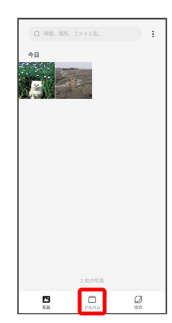

🏁 アルバム画面が表示されます。

## 4 : E 合 最近削除した項目 **A** 5.6 75/16 5 「新規アルバム」 E 會 最近削除した項目 72/10 0 6 アルバム名を入力 🄿 保存] E 新規アルバム お気に入り 保存 👪 😳 cif 🌐 🗘 🏶 🌷 5 あ か さ 区 ・ た な は ・ ◎記まやら あal \*\*\* わ · · · · \_ 4 7 新規作成するアルバムの写真/動画をタップ ( < 表示) X 件を選択

・写真/動画は複数選択することもできます。

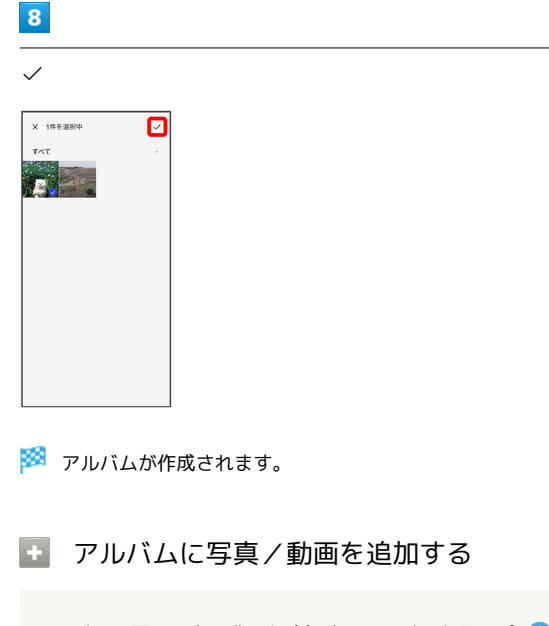

アルバム画面で写真/動画を追加するアルバムをタップ 
 + 
 > 追加する写真/動画をタップ ( 
 ◆ 表示) 
 ◆ 、
 ・
 ・
 写真/動画は複数選択することもできます。

アルバムを削除する

#### 1

ホーム画面を上にフリック/スワイプ

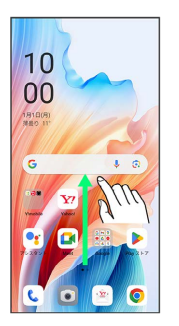

### 2

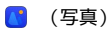

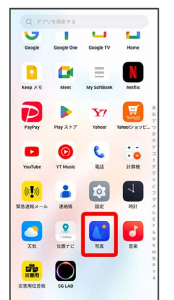

## 3

アルバム

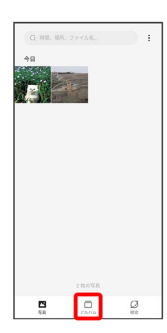

## 4

削除するアルバムをロングタッチ ( < 表示)

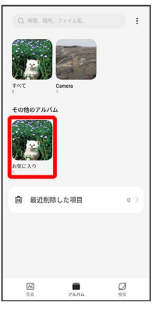

・アルバムは複数選択することもできます。

## 5

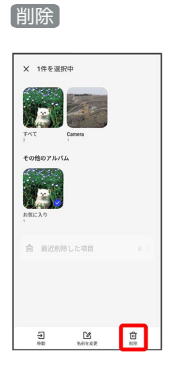

## 6

X個の項目を削除

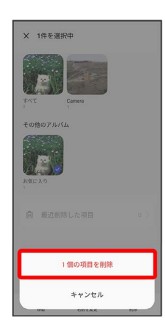

🏁 アルバムが削除されます。

・確認画面が表示されたときは、画面の指示に従って操作してくだ さい。 写真/動画を削除する

### 1

ホーム画面を上にフリック/スワイプ

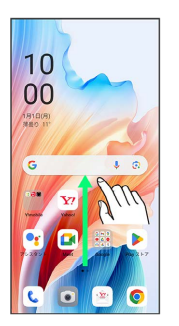

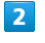

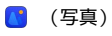

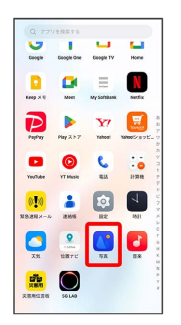

# 3

[写真]

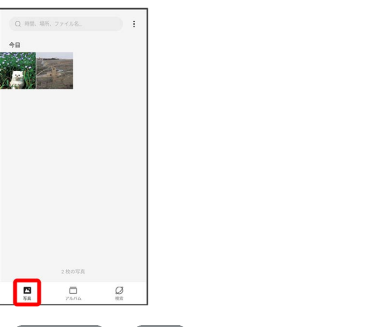

 アルバム / 検索 をタップしたときは、続けて表示するフォル ダをタップします。

#### 4

削除する写真/動画をタップ

| Q 812. 88  | . 7948. |  |
|------------|---------|--|
| 中日         | _       |  |
|            |         |  |
|            |         |  |
|            |         |  |
|            |         |  |
|            |         |  |
|            |         |  |
|            |         |  |
|            | 2.秋の写真  |  |
| <b>5</b> 8 | 75/16   |  |

## 5

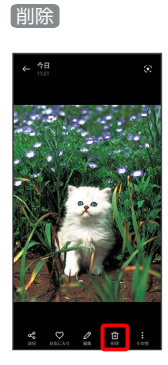

## 6

削除

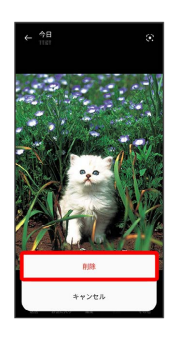

🏁 写真/動画が削除されます。

- ・削除する写真や動画によっては、表示が異なることがあります。
- ・確認画面が表示されたときは、画面の指示に従って操作してくだ さい。

■ 写真/動画をメールで送る

### 1

ホーム画面を上にフリック/スワイプ

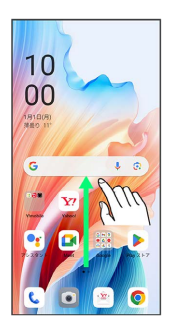

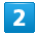

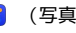

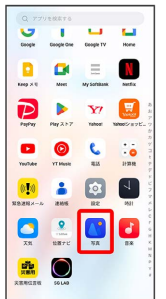

# 3

[写真]

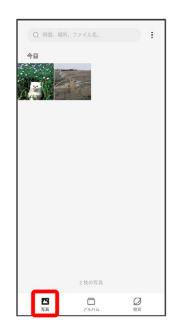

🏁 写真/動画一覧画面が表示されます。

・アルバム / 検索 をタップしたときは、続けて表示するフォル ダをタップします。

#### 4

送信する写真/動画をタップ

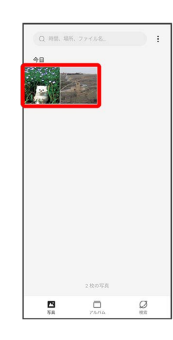

(写真)

## 5

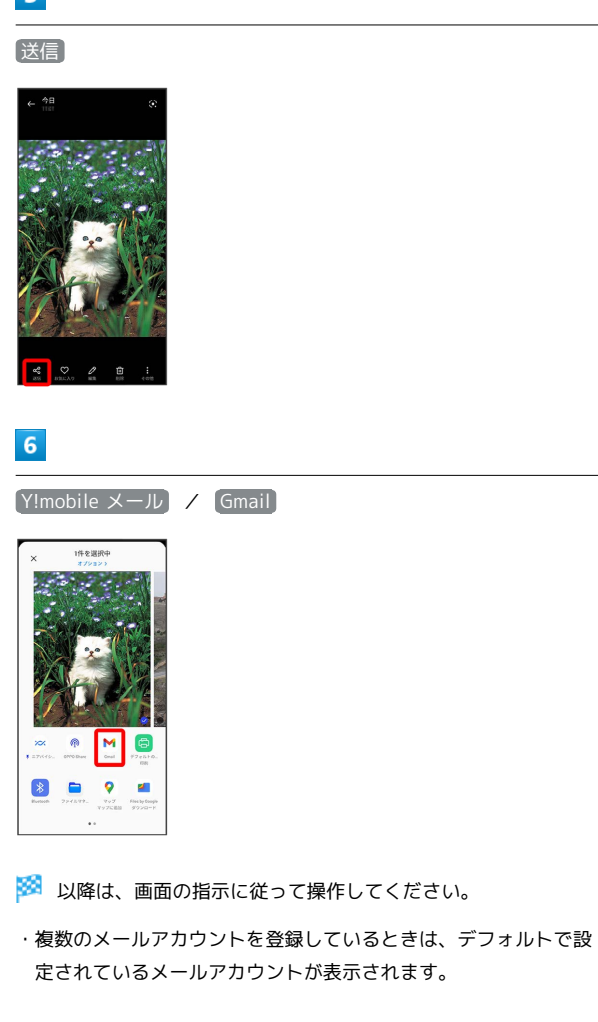

🚹 写真/動画をBluetooth®を使用して送る

写真/動画一覧画面で送信する写真/動画をタップ 

→ 送信

Bluetooth

→ 画面の指示に従って操作